## 5-57-04-662 PR1312/X MODEL # SELIP PRIJIZXR

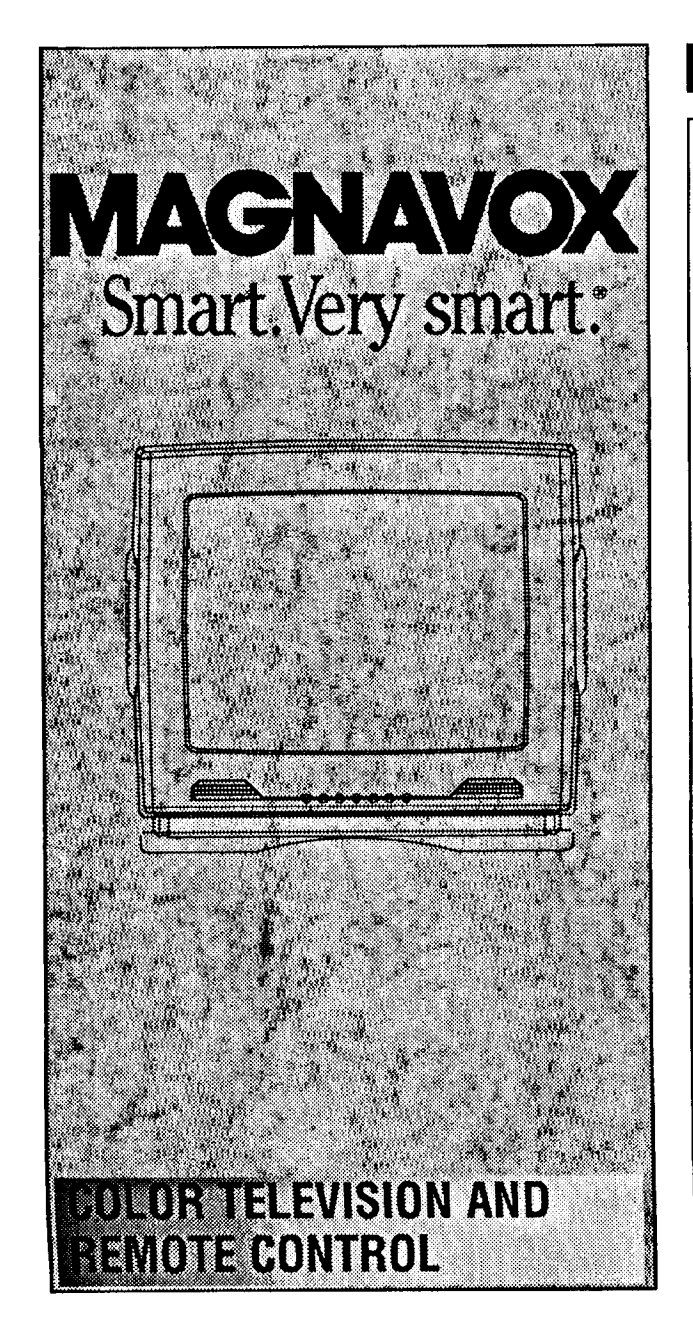

## TABLE OF CONTENTS AND FEATURES

## Getting Started

|          | Warning/Precautions1,             | 8  |
|----------|-----------------------------------|----|
| • - •    | Hooking Up Your TV                | .2 |
| VCR to 7 | rv Antenna Connections            | .2 |
| How to U | Jse the First Time Set-Up Control | .3 |
| Basic TV | and Remote Control Operation      | .3 |

## **On-Screen Features**

## General Information

| Tips if Something Isn't Working | 8 |
|---------------------------------|---|
| Glossary of TV Terms            | 8 |
| Index                           | 8 |
| Warranty                        | 8 |

- Infrared Remote Control which works your TV as well as all on-screen feature controls.
- Standard broadcast (VHF/UHF) or Cable TV (CATV) channel capability.
- Closed Captioning which allows the viewer to read TV program dialogue or voice conversations as on-screen text.
- Automatic Programming of channels for quick and easy selection of favorite stations available in your area.
- **On-Screen Features** (in either English, French or Spanish) which show helpful messages for setting of TV controls (such as color adjust ment, timer settings, and channel memory.)
- Sleep-Timer which automatically turns the TV OFF at preset times.
- Smart Sound for the control of TV volume levels during program changes or commercial breaks.
- Smart Picture for automatic TV video control adjustments for a variety of viewing conditions and program sources.

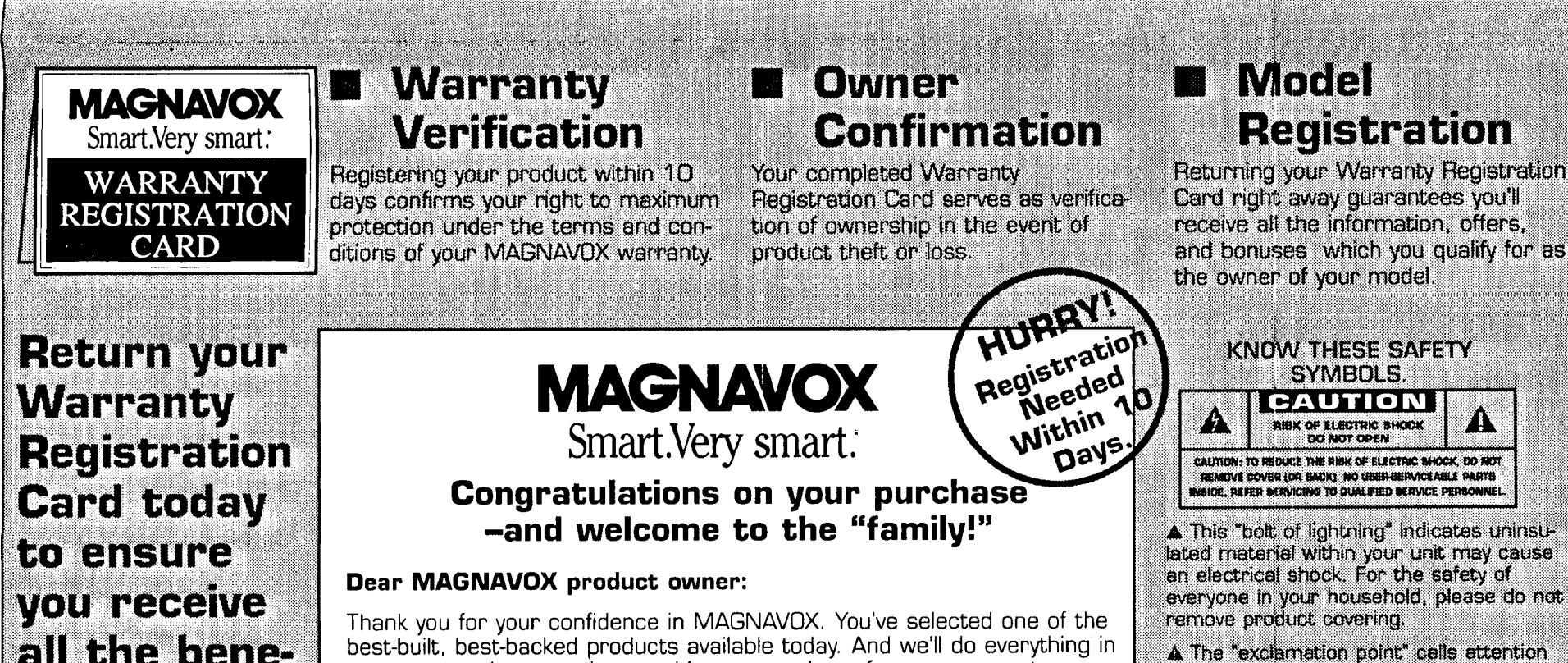

# fits to which you're entitled.

Once your MAGNAVOX purchase is registered, you're eligible to receive all the privileges of owning a MAGNAVOX product. So complete and return the Warranty Registration Card enclosed with your purchase at once. And take advantage of these important benefits.

our power to keep you happy with your purchase for many years to come.

As a member of the MAGNAVOX "family," you're entitled to protection by one of the most comprehensive warranties and outstanding service networks in the industry.

What's more, your purchase guarantees you'll receive all the information and special for which you qualify, plus easy access to accessories from our convenient home shopping network.

And most important of all, you can count on our uncompromising commitment to your total satisfaction.

All of this is our way of saving welcome-and thanks for investing in a MAGNAVOX product.

Sincerely,

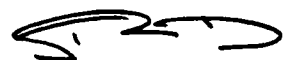

Robert Minkhorst President and Chief Executive Officer

P.S. Remember, to get the most from your MAGNAVOX product, you must return your Warranty Registration Card within 10 days. So please mail it to us right now!

1

to features for which you should read the enclosed literature closely to prevent operating and maintenance problems WARNING: TO PREVENT FIRE OR SHOCK HAZARD, DO NOT EXPOSE THIS EQUIP-

MENT TO RAIN OR MOISTURE.

CAUTION: To prevent electric shock, match wide blade of plug to wide slot, fully insert.

ATTENTION: Pour éviter les chocs électrques, introduire la lame la plus large de la fiche dams la borne correspondante de la prise et pousser jusssaqu'au fond.

For Customer Use: Enter below the Seriel No. which is located on the rear of the cabinet. Retain this information for future reference Model No. PR 1312 Serial No

# HOOKING UP YOUR TV (ANTENNA/CABLE TV CONNECTIONS)

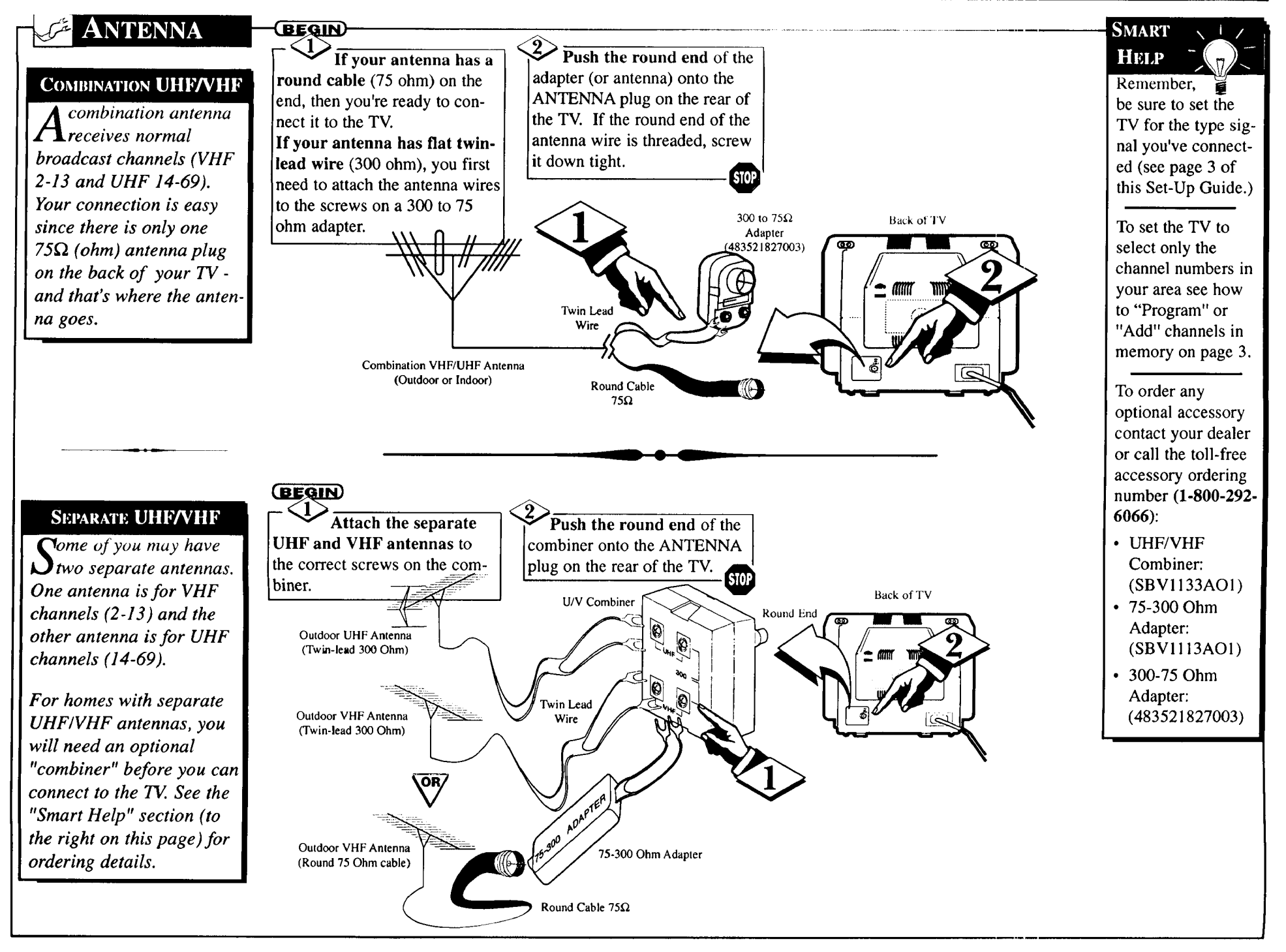

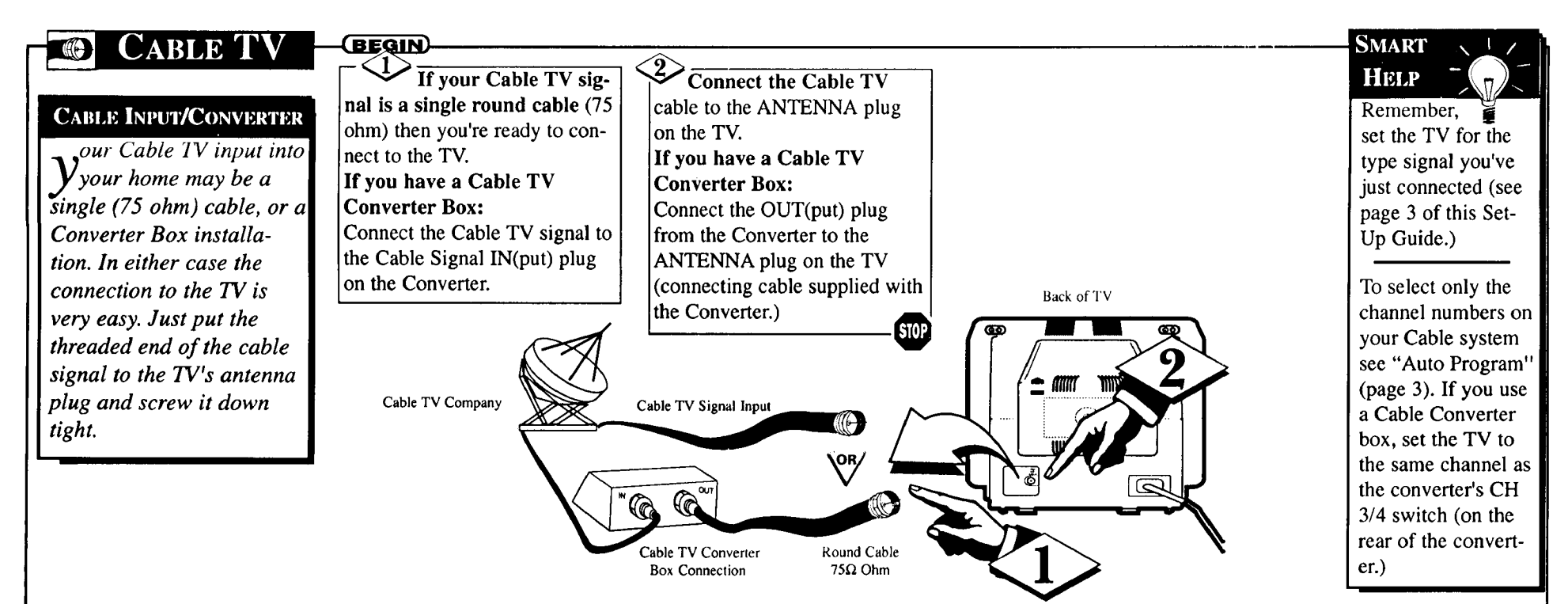

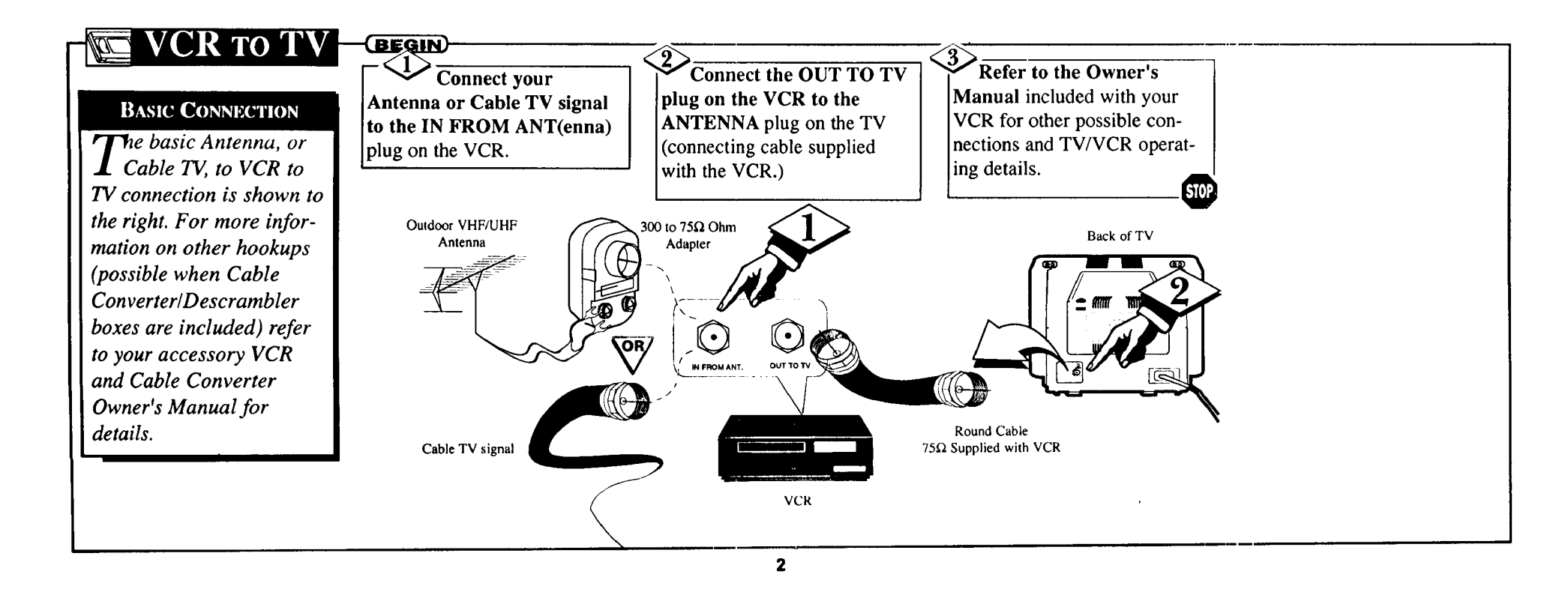

# HOW TO USE FIRST TIME SETUP

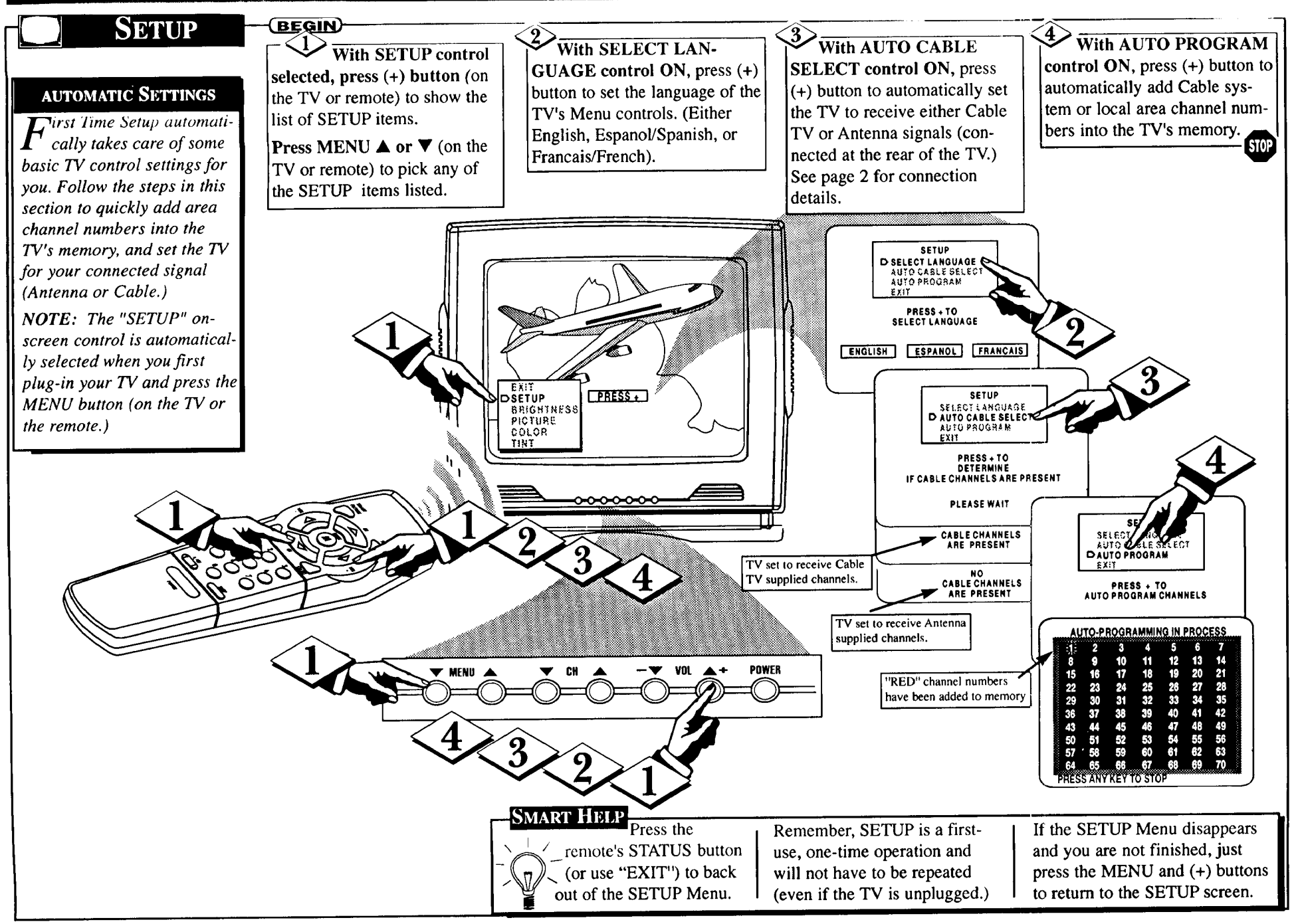

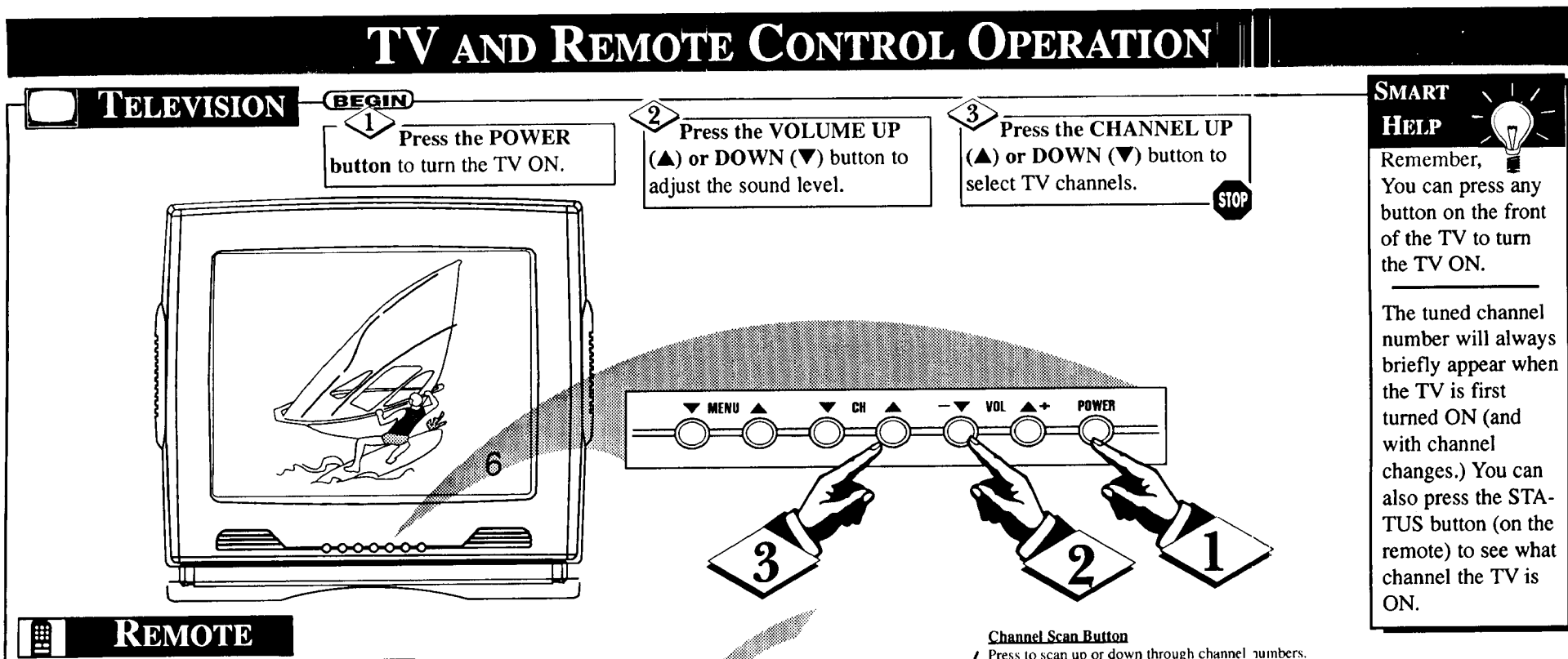

### **BATTERY INSTALLATION**

- b load the supplied bat-*I* teries into the remote:
- 1. Remove the battery compartment lid on the back of the remote.
- 2. Place the batteries (2-AAA) in the remote. Be sure the (+) and (-) ends of the batteries line up correctly (inside of case is marked.)
- 3. Reattach the battery lid.

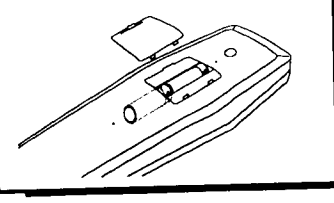

## BEGIN

Point the remote control toward the remote sensor window on the TV when operating the TV with the remote. STOP

> Smart Picture Button Press to select from a list of factory preset picture control levels set for a number of different types of viewing sources and programs. See page 6 for details.

#### Menu (VA) Buttons

Press the M button to show on-screen controls. Press ▼ buttons to move through the list of controls

### **Volume Button**

Press to adjust the TV sound level.

#### Status/Exit Button

Press to see the current channel number on the TV screen. Also press this button to clear the TV screen after control adjustments

### Alternate Channel Button

Press to select previously viewed channels. For example: You are watching channel 4 and change to channel 10 (using the channel number buttons). Press A/CH and your TV will return to channel 4. Press A/CH again and your TV will return to channel 10. Turn to page 5 to see how the "ALT. CHN." control is used to quickly select a series of channels.

#### Smart Sound Button

 $\mathbf{C}$ 

Press to control TV sound levels during program changes or commercial breaks. For more information, see the "Smart Sound" section (on page 6.)

#### (-) and (+) Buttons

 $\bigcirc$ 

 $\sim$ 

Ċ 0

Press to adjust the selected on-screen (MENU) feature control.

#### Mute Button

Press to turn the sound OFF on the TV. Press again to return the sound to its previous level.

### Number Buttons

Press two number buttons to select TV channels. For example: to select channel 6..press "0" first; then "6".

#### Sleep Button

Press to set the TV to automatically turn itself OFF. (See page 7 for details).

3

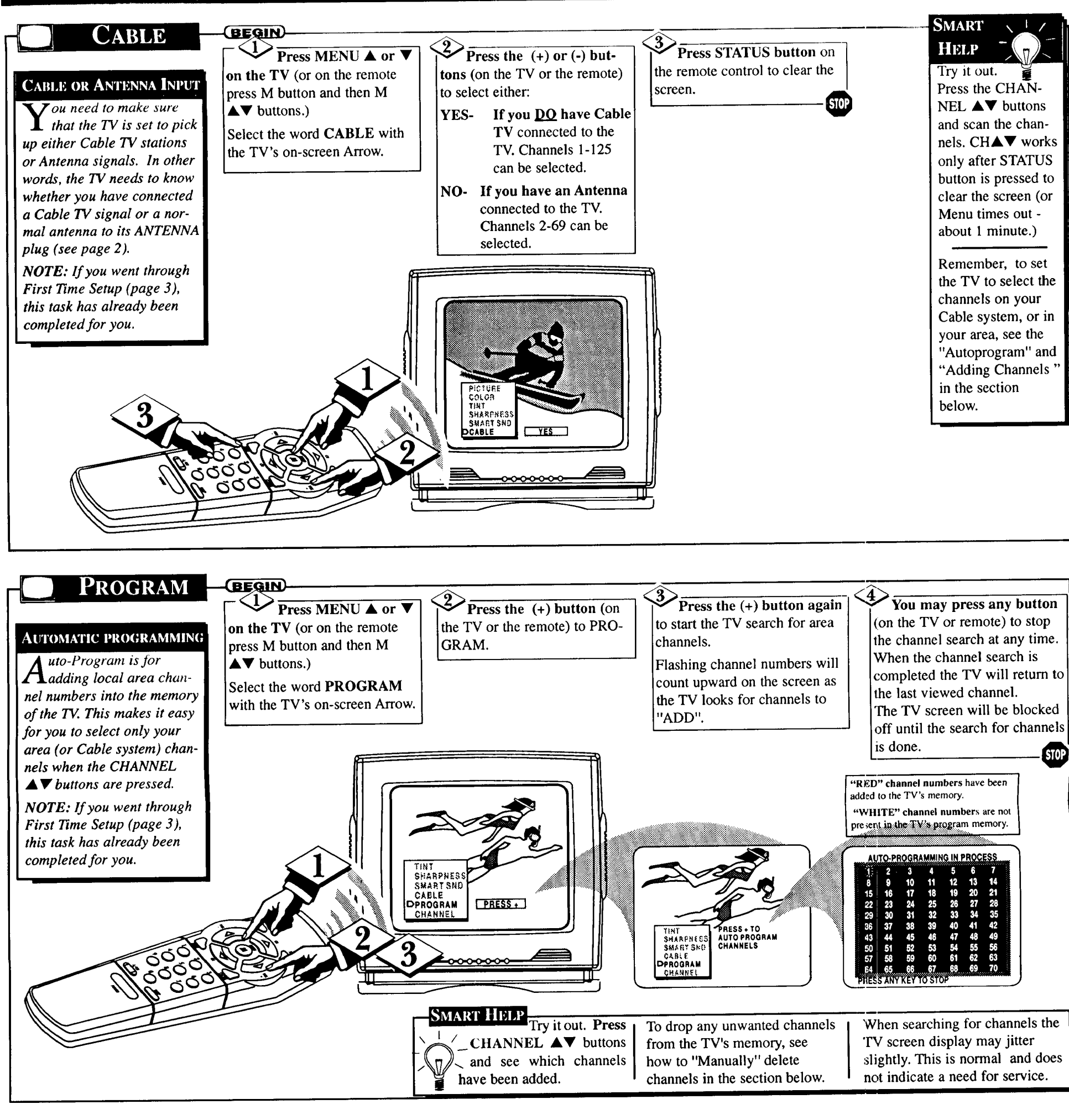

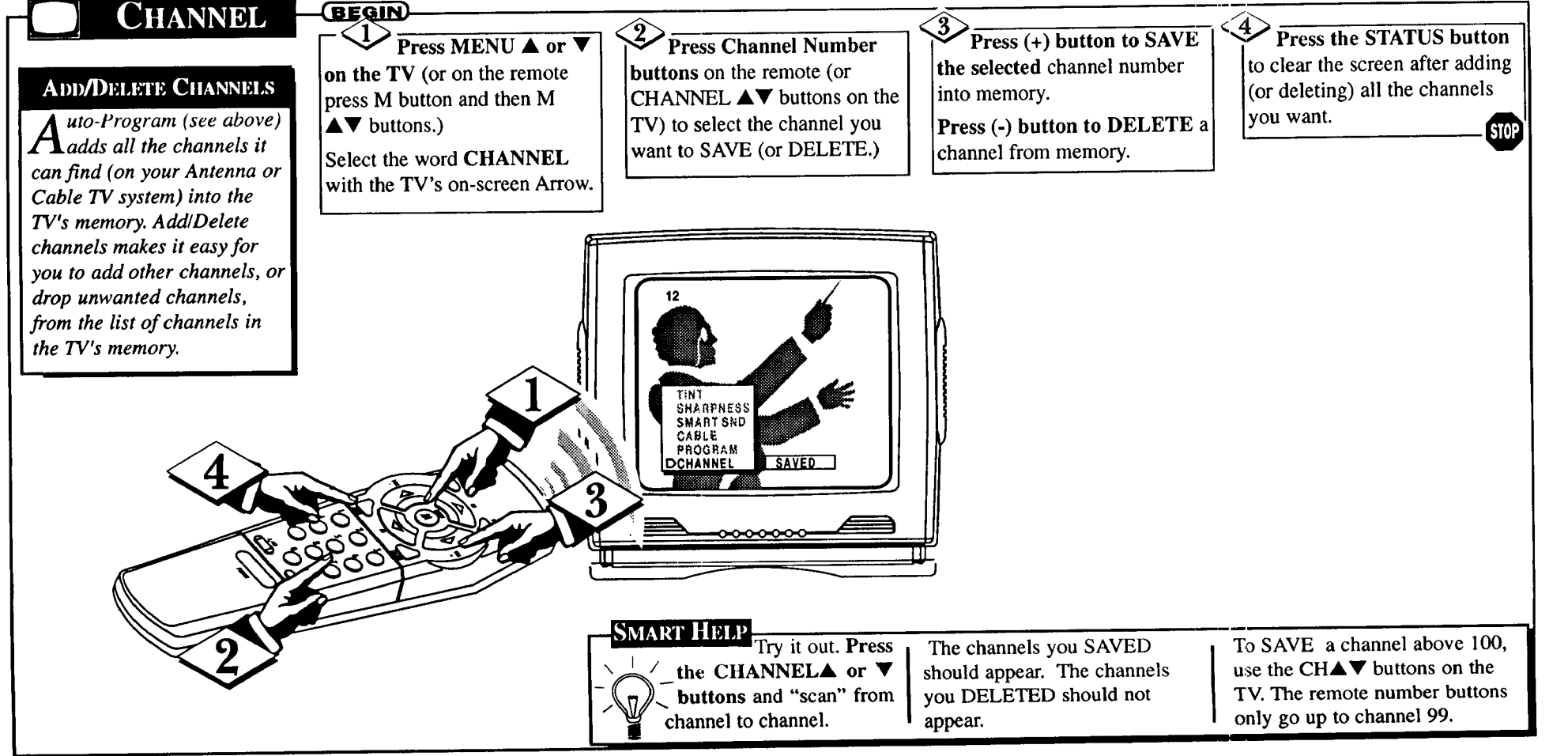

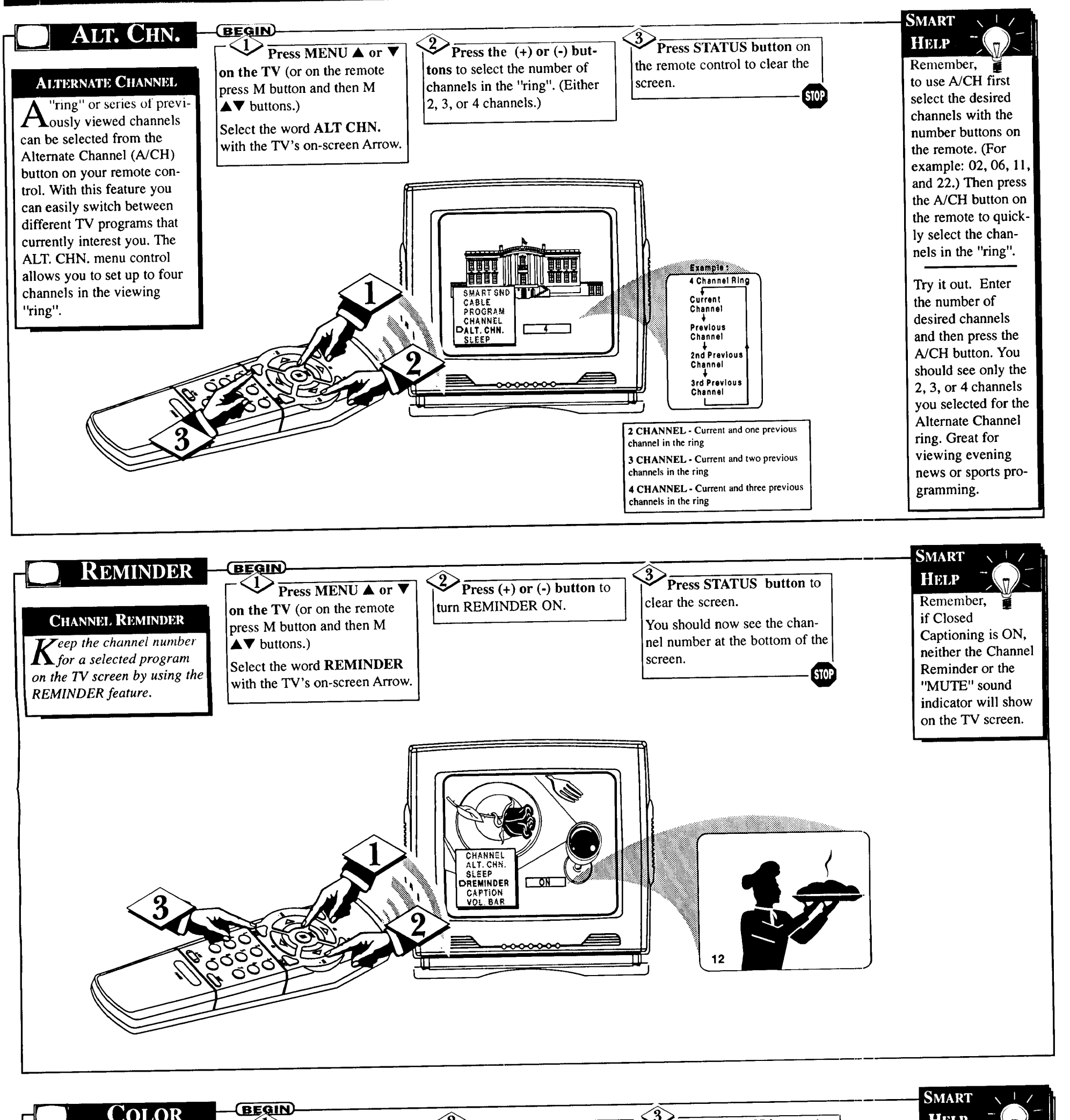

COLOR 3 Press STATUS button (or Press (+) and (-) to adjust HELP ✓ Press MENU ▲ or ▼ EXIT Menu) to clear the screen Remember, the selected color control. on the TV (or on the remote when picture adjustments are **COLOR ADJUSTMENTS** press M button and then M completed. To adjust your TV color  $\blacktriangle$  **v** buttons) until the desired **1** and picture controls, control shows on-screen.

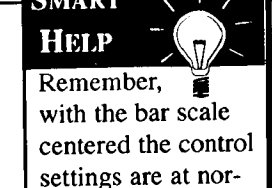

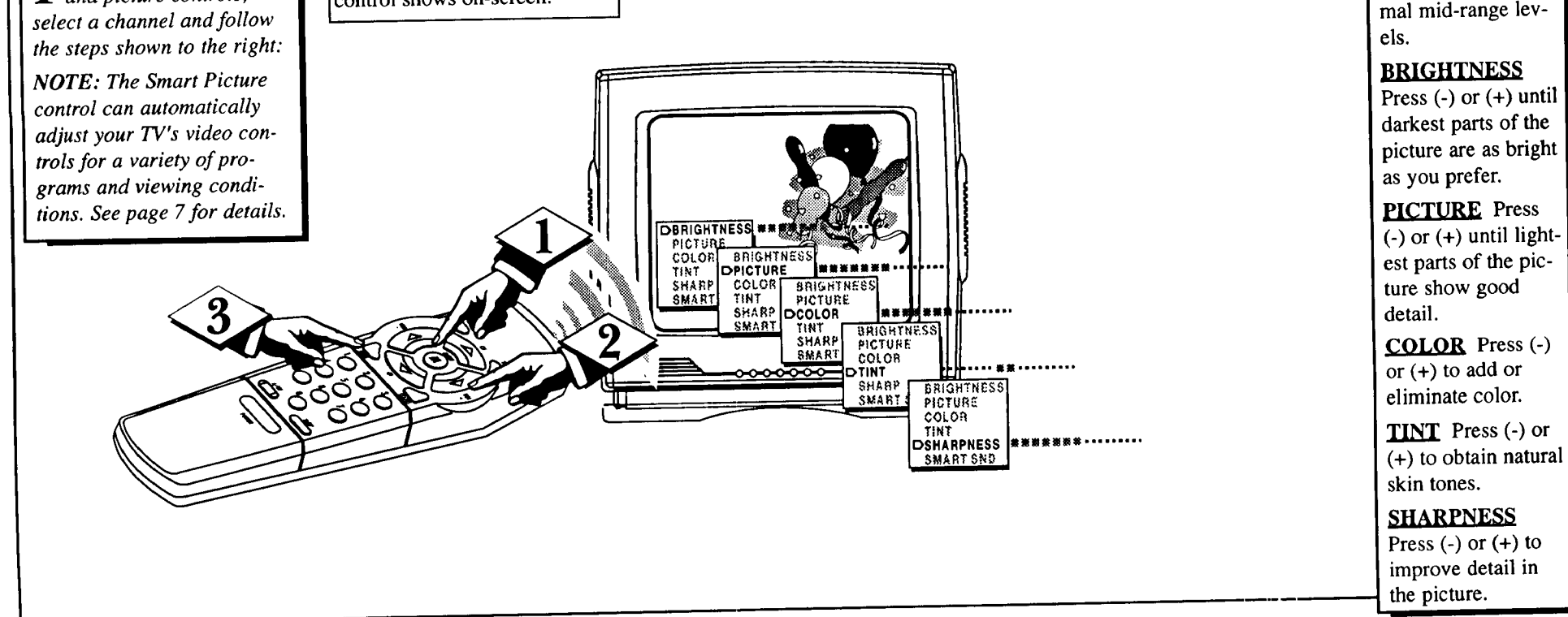

5

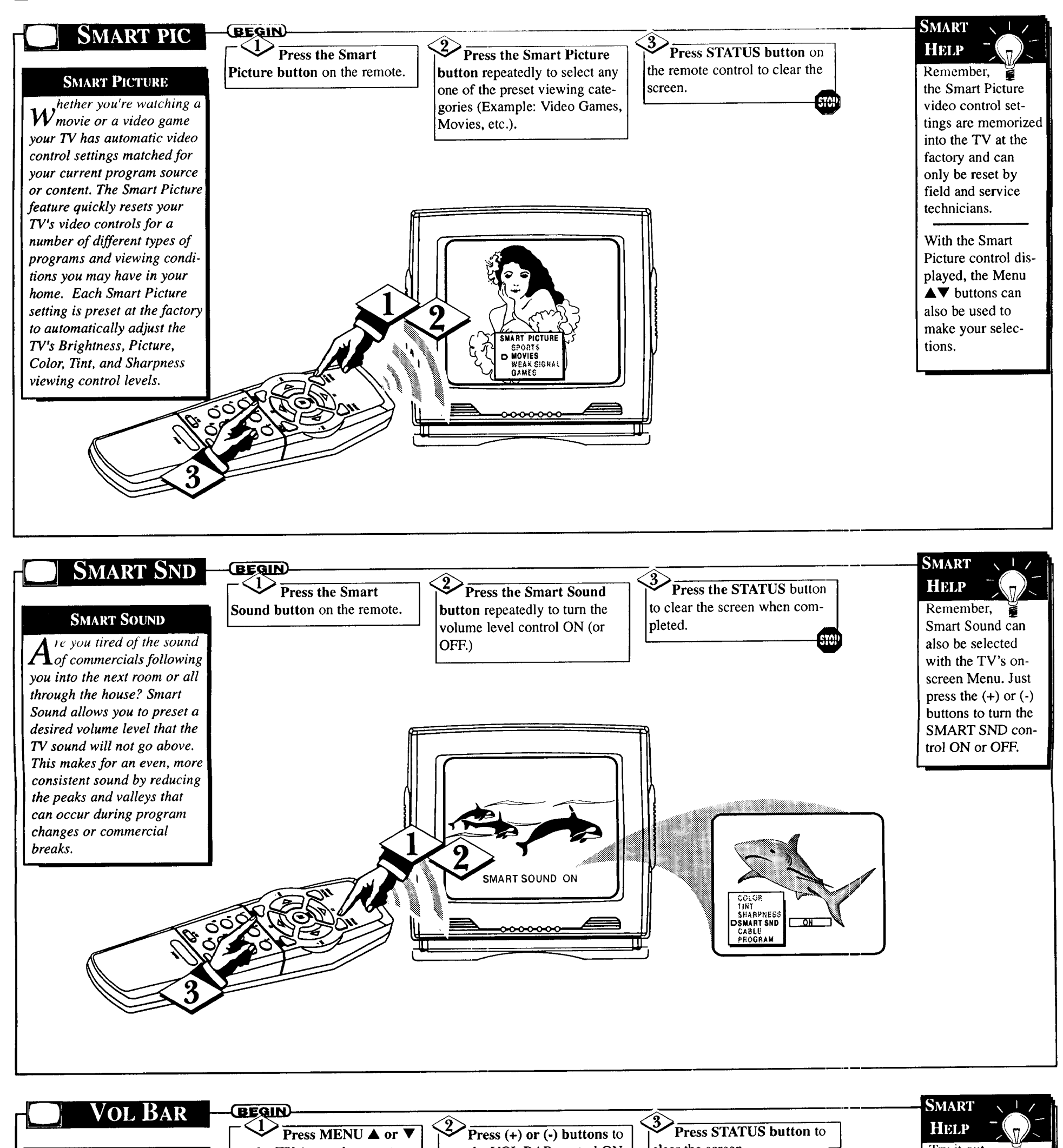

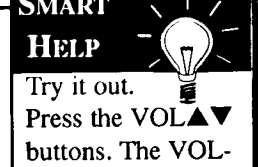

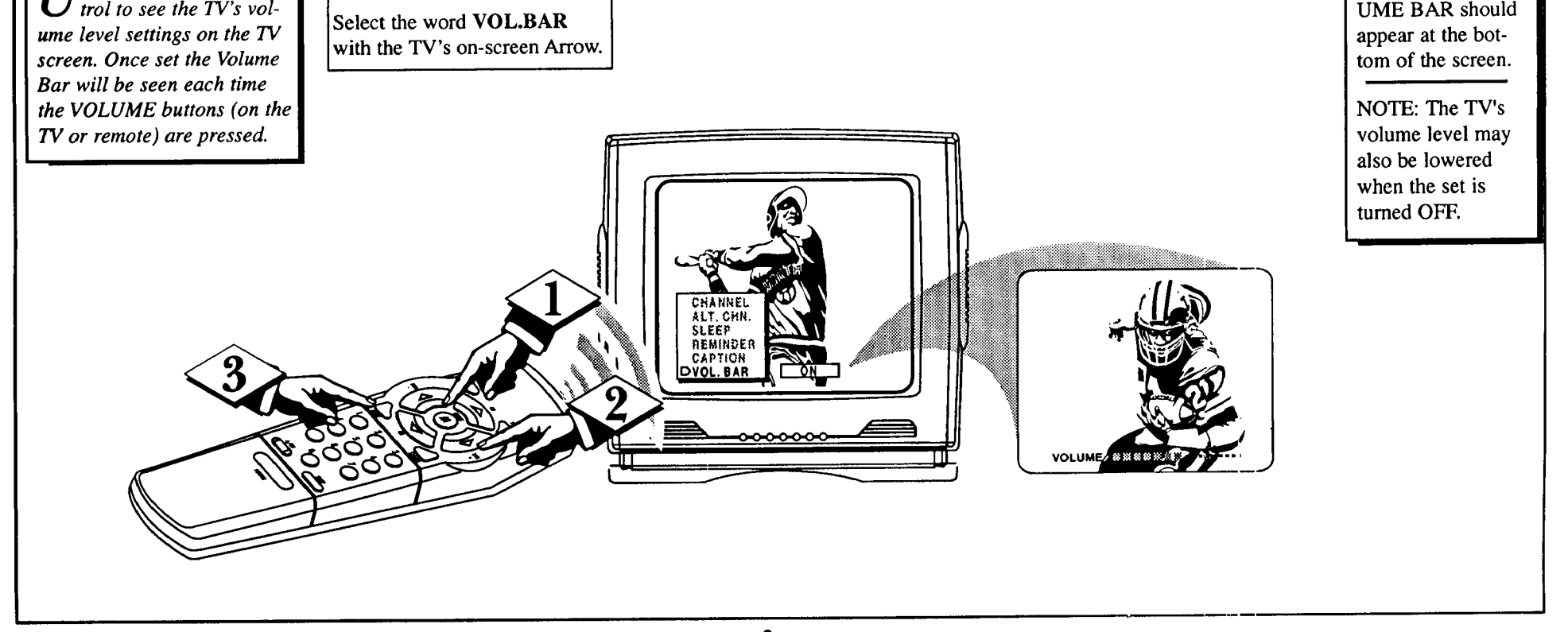

turn the VOL BAR control ON.

on the TV (or on the remote

press M button and then M

▲▼ buttons.)

VOLUME BAR

T Tse the Volume Bar con-

clear the screen.

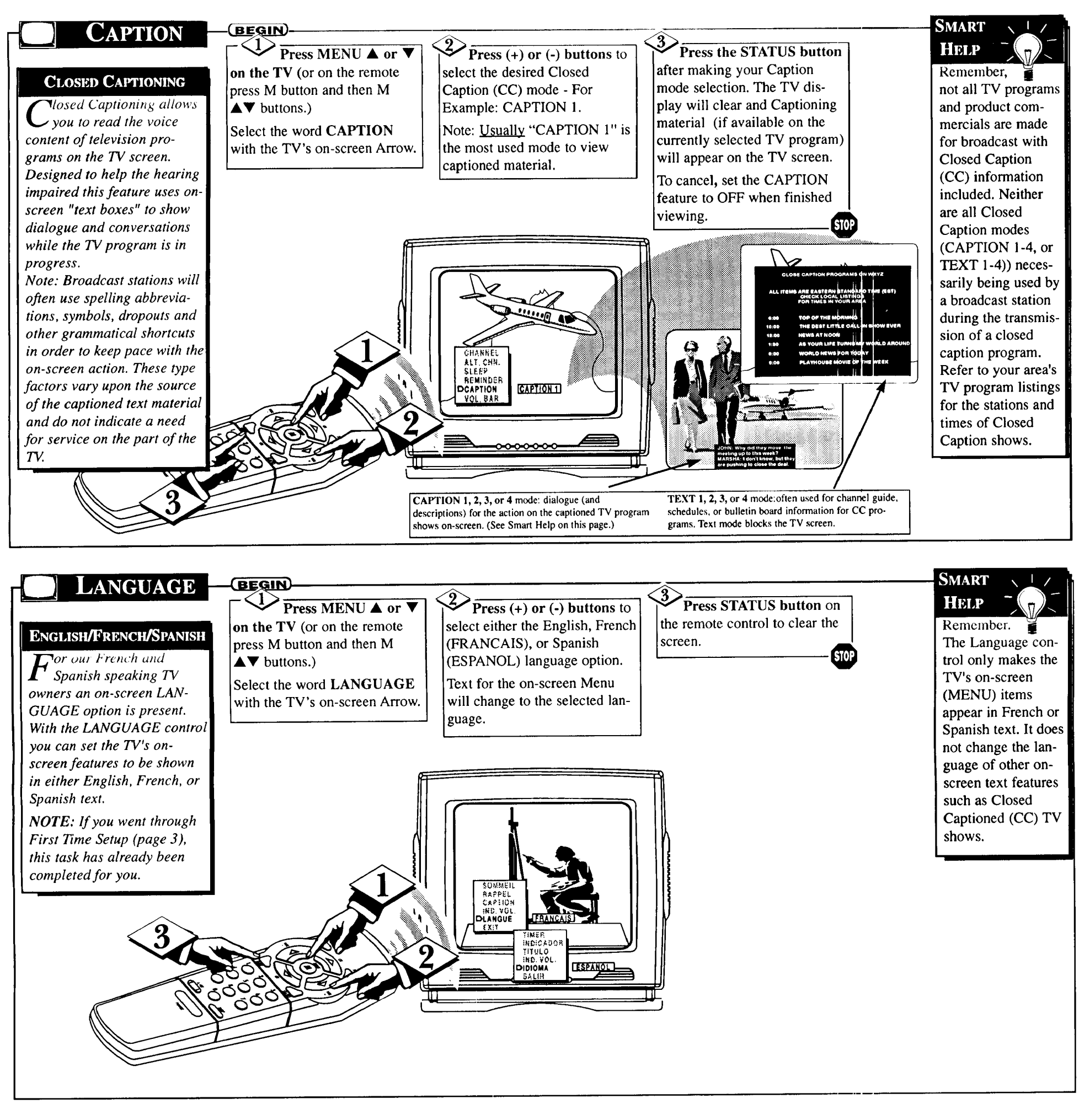

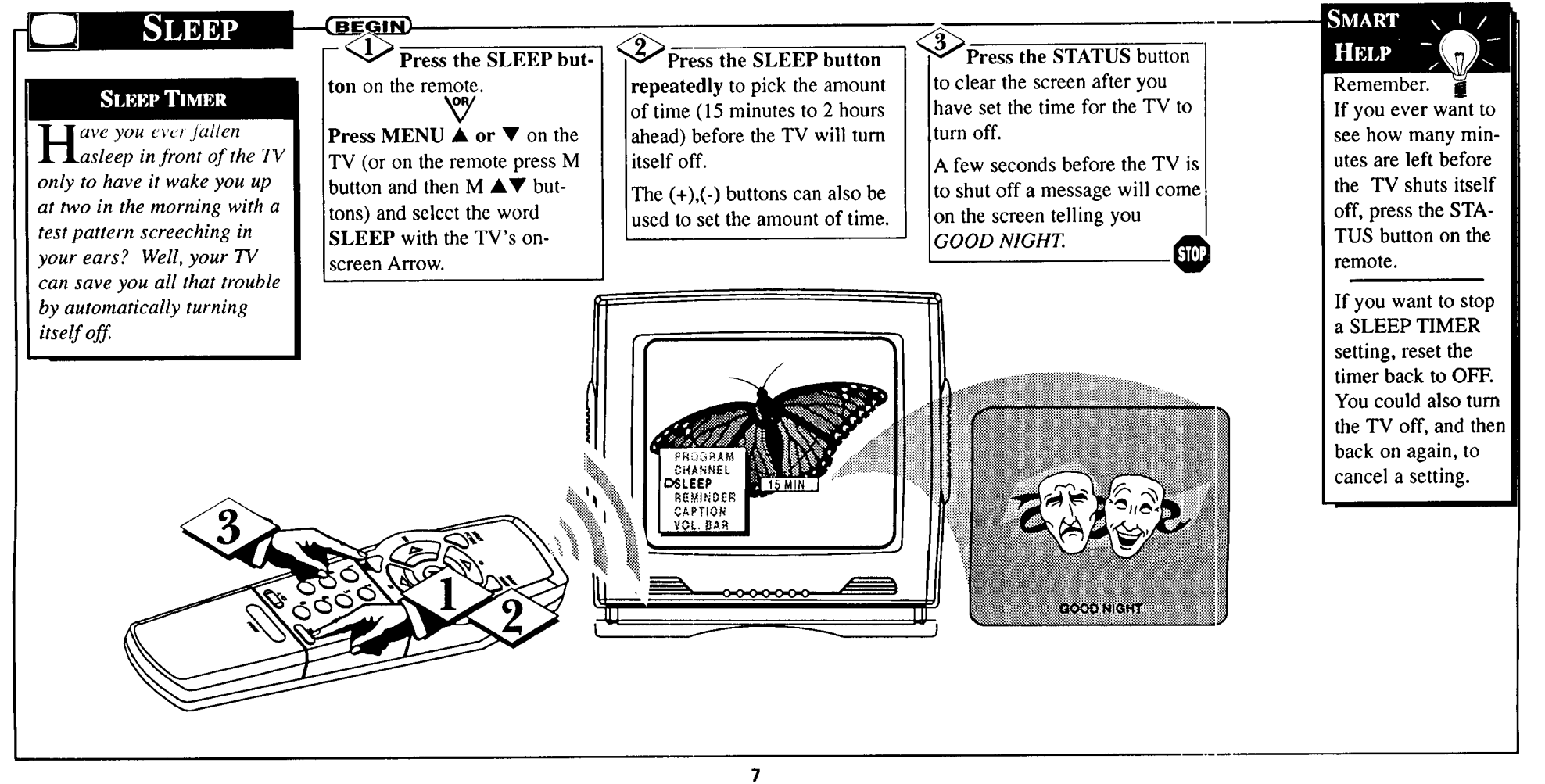

# **GENERAL INFORMATION**

| TIPS                                                                                                    | -(BEGIN)                                                                                                    | < <u>3</u>                                                                                                    |                                                                                                   | <5>                                                                                                    | a and a second second sec | INDEX                                                                                                    |
|----------------------------------------------------------------------------------------------------|----------------------------------------------------------------------------------------------------|----------------------------------------------------------------------------------------------------|---------------------------------------------------------------------------------------------------|----------------------------------------------------------------------------------------------------|----------------------------------------------------------------------------------------------------|----------------------------------------------------------------------------------------------------|
|                                                                                                    | No Power                                                                                                    | No Pict                                                                                                    | ure                                                                                               | Wrong Channel                                                                                                    |                                                                                                    | Accessories                                                                                                    |
| TROUBLESHOOTING<br>Please make these simple<br>checks before calling for<br>ervice. Theses tips can save<br>ou time and money since<br>harges for TV installation<br>and adjustment of customer<br>ontrols are not covered<br>inder your warranty.<br>CAUTION: A video source<br>such as a video game,<br>Compact Disc Interactive -<br>CDI, or TV information<br>channel) which shows a con-<br>stant non-moving pattern on<br>the TV screen, can cause pic-<br>ure tube damage. When not<br>n use, turn the video source<br>OFF. Regularly alternate the<br>use of such video sources<br>with normal TV viewing. | <ul> <li>Check the TV power cord.<br/>Unplug the TV, wait 1<br/>minute, then reinsert plug<br/>into outlet and push POWER<br/>button again.</li> <li>Check to be sure outlet is not<br/>on a wall switch.</li> <li>This TV is equipped with<br/>protective circuitry that shuts<br/>the TV off in case of moder-<br/>ate power surges. Should<br/>this occur turn the TV back<br/>on by pressing the POWER<br/>button once or twice, or<br/>unplug (wait 10 seconds) and<br/>then replug the power cord at<br/>the AC outlet. This feature is<br/>NOT designed to prevent<br/>damage due to high power<br/>surges such as those caused<br/>by lightning, which is not<br/>covered by your warranty.</li> <li>2<br/>No Sound</li> <li>Check the VOLUME buttons.</li> <li>Check the MUTE button on<br/>the remote control.</li> </ul> | <ul> <li>Check antenna connections on the rear of the TV. Are they properly secured to the antenna plug on the TV?</li> <li>Check the CABLE/ YES NC control for correct position.</li> <li>Premote Doesn't Work</li> <li>Check batteries. Replace with AAA Heavy Duty (Zind Chloride) or Alkaline batteries if necessary.</li> <li>Clean the remote and the remote sensor window on th TV.</li> <li>Check the TV power cord. Unplug the TV, wait 1 minute, then reinsert plug into outlet and push POWEI button again.</li> </ul> |                                                                                                   | <ul> <li>(or no Channels<br/>above 13)</li> <li>Repeat channel selection.</li> <li>Add desired channel numbers (CHANNEL control)<br/>into TV memory.</li> <li>Check CABLE/ YES NO<br/>control for correct position.</li> </ul> Teleaning and Care <ul> <li>Unplug the TV before cleaning.</li> <li>Avoid using anything abrasive that could scratch the<br/>screen.</li> <li>Wipe the TV screen with a<br/>clean cloth dampened with<br/>water.</li> <li>Gently wipe cabinet surfaces<br/>with a clean cloth or sponge<br/>dampened with cool clear<br/>water. Use a clean dry cloth<br/>to dry the wiped surfaces.</li> <li>Occasionally vacuum the<br/>ventilation holes or slots in<br/>the cabinet back</li> </ul> |                                                                                                    | Add Channels<br>Alternate Channel<br>Antenna Connect<br>Autoprogram<br>Batteries<br>Cable TV Connect<br>Cable TV Control<br>Display<br>Channel Memory<br>Channel Memory<br>Channel Reminder<br>Closed Caption<br>Coaxial Cable<br>Controls/TV<br>Controls/Remote .<br>Features<br>First Time Use<br>Glossary<br>Menu Button<br>Minus(-) Buttons<br>Plus(+) Button<br>Precautions1,<br>Programming<br>Remote Control .<br>Service<br>RF Cable<br>Safety Notes1<br>Sensor Remote |
| <b>Coaxial Cable * A</b> single solid antenna wire normally<br>matched with a unctal plus (F-type) end connector that screws (or pushes) directly onto a 75<br>matched with a unctal plus (F-type) and connector that screws (or pushes) directly onto a 75                                                                                                    |                                                                                                    |                                                                                                    |                                                                                                   |                                                                                                    |                                                                                                    |                                                                                                    |
| Ohm input found on the Television of                                                                                                    | or VCR.                                                                                                    | "remembers" only the locally available or desired channel numbers                                                                                                    |                                                                                                   |                                                                                                    | Tips for Service                                                                                                    |                                                                                                    |
| Display * An on screen message or                                                                                                    | graphics that help the user operate and                                                                                                    | Bemote Sensor                                                                                                    | Window * A window or opening found                                                                | on the                                                                                                    | VCR Connectio                                                                                                    |                                                                                                    |
| Television feature controls. See On Screen Displays (OSD).                                                                                                    |                                                                                                    |                                                                                                    | Television control panel through which infrared remote control com-<br>mand signals are received. |                                                                                                    |                                                                                                    | Volume Bar                                                                                                    |
| On Screen Displays (OSD) * Refers to the wording or messages generated by the televi-                                                                                                    |                                                                                                    |                                                                                                    |                                                                                                   |                                                                                                    |                                                                                                    |                                                                                                    |
| on (or VCK) to help the user with                                                                                                    | specific realure controls (color adjustin                                                                                                    | ient, program-                                                                                                    | Status * Allows                                                                                   | the user to quickly confirm what channel                                                                                                    | el number is c                                                                                                    | urrently being view                                                                                                    |
| <b>1enu *</b> An on-screen listing of feat                                                                                                    | ure controls shown on the Television so                                                                                                    | creen that are                                                                                                    | Status can also b<br>waiting for the c                                                            | be used to clear the Television of on scree<br>displays to "time out" or automatically di                                                                                                    | en displays or<br>sappear from                                                                                                    | information (rathe the screen).                                                                                                    |
| nade available for user adjustments                                                                                                    |                                                                                                    | Twin Lead Wire * The more commonly used name for the two strand 300 Ohm antenna<br>used with many indoor and outdoor antenna systems. In many cases this type of antenna<br>requires an additional adapter (or balun) in order to connect to the 75 Ohm Input termina                                                                                                    |                                                                                                   |                                                                                                    |                                                                                                    |                                                                                                    |

# WARRANTY

### COLOR TELEVISION LIMITED WARRANTY

90 Days Free Labor •One Year Free Service on Parts •Two Years Free Service on Color Picture Tube Parts This product must be carried in for repair.

### WHO IS COVERED?

You must have proof of purchase to receive warranty service. A sales receipt or other document showing that you purchased the product is considered proof of purchase.

### WHAT IS COVERED?

Warranty coverage begins the day you buy your product. For 90 days thereafter, all parts will be repaired or replaced, and labor is free. From 90 days to one year from the day of purchase, all parts will be repaired or replaced, but you pay for all labor charges. From one to two years from the day of purchase, you pay for the replacement or repair of all parts except the color picture tube, and for all labor charges. After two years from the day of purchase, you pay for the replacement or repair of all parts except you pay for the replacement or repair of all parts, and for all labor charges.

All parts, including repaired and replaced parts, are covered only for the original warranty period. When the warranty on the product expires, the warranty on all replaced and repaired parts also expires.

### BEFORE REQUESTING SERVICE...

Please check your owner's manual before requesting service. Adjustments of the controls discussed there may save you a service call.

# TO GET WARRANTY SERVICE IN U.S.A., PUERTO RICO OR U.S. VIRGIN ISLANDS...

Take the product to a Philips factory service center (see enclosed list) or authorized service center for repair. When the product has been repaired, you must pick up the unit at the center. Centers may keep defective parts.

(In U.S.A., Puerto Rico and U.S. Virgin Islands, all implied warranties, including implied warranties of merchantability and fitness for a particular purpose, are limited in duration to the duration of this express warranty. But, because some states do not allow limitations on how long an implied warranty may last, this limitation may not apply to you.)

### TO GET WARRANTY SERVICE IN CANADA...

Take the product to a Philips consumer service center (listed below), self-servicing dealer

### WHAT IS EXCLUDED? Your warranty does not cover:

Tour warrancy does not cover.

- labor charges for installation or setup of the product, adjustment of customer controls on the product, and installation or repair of antenna systems outside of the product.
- product repair and/or part replacement because of misuse, accident, unauthorized repair or other cause not within the control of Philips Consumer Electronics Company.
- reception problems caused by signal conditions or cable or antenna systems outside the unit.
- a product that requires modification or adaptation to enable it to operate in any country other than the country for which it was designed, manufactured, approved and/or authorized, or repair of products damaged by these modifications.
- incidental or consequential damages resulting from the product. (Some states do not allow the exclusion of incidental or consequential damages, so the above exclusion may not apply to you. This includes, but is not limited to, prerecorded material, whether copyrighted or not copyrighted.)

### WHERE IS SERVICE AVAILABLE?

Warranty service is available in all countries where the product is officially distributed by Philips Consumer Electronics Company. In countries where Philips Consumer Electronics Company does not distribute the product, the local Philips service organization will attempt to provide service (although there may be a delay if the appropriate spare parts and technical manual(s) are not readily available).

### MAKE SURE YOU KEEP ...

Please keep your sales receipt or other document showing proof of purchase. Attach it to this owner's manual and keep both nearby. Also keep the original box and packing material in case you need to return your product.

or authorized service depot.

Philips Electronics Ltd. 601 Milner Avenue, Scarborough, Ontario, M1B 1M8 (416) 292-5161 5930 Côte de Liesse, Montréal, Québec, H4T 1E1 (514) 342-9180 3695 Grandview Hwy., Vancouver, B.C., V5M 2G7 (604) 435-4411

(In Canada, this warranty is given in lieu of all other warranties. No other warranties are expressed or implied, including any implied warranties of merchantability or fitness for a particular purpose. Philips is not liable under any circumstances for any direct, indirect, special, incidental or consequential damages, howsoever incurred, even if notified of the possibility of such damages.)

### REMEMBER...

Please record the model and serial numbers found on the product below. Also, please fill out and mail your warranty registration card promptly. It will be easier for us to notify you if necessary. This warranty gives you specific legal rights. You may have other rights which vary from state to state.

Philips Service Company 401 East Andrew Johnson Highway Jefferson City, Tennessee 37760 (615) 475-8869